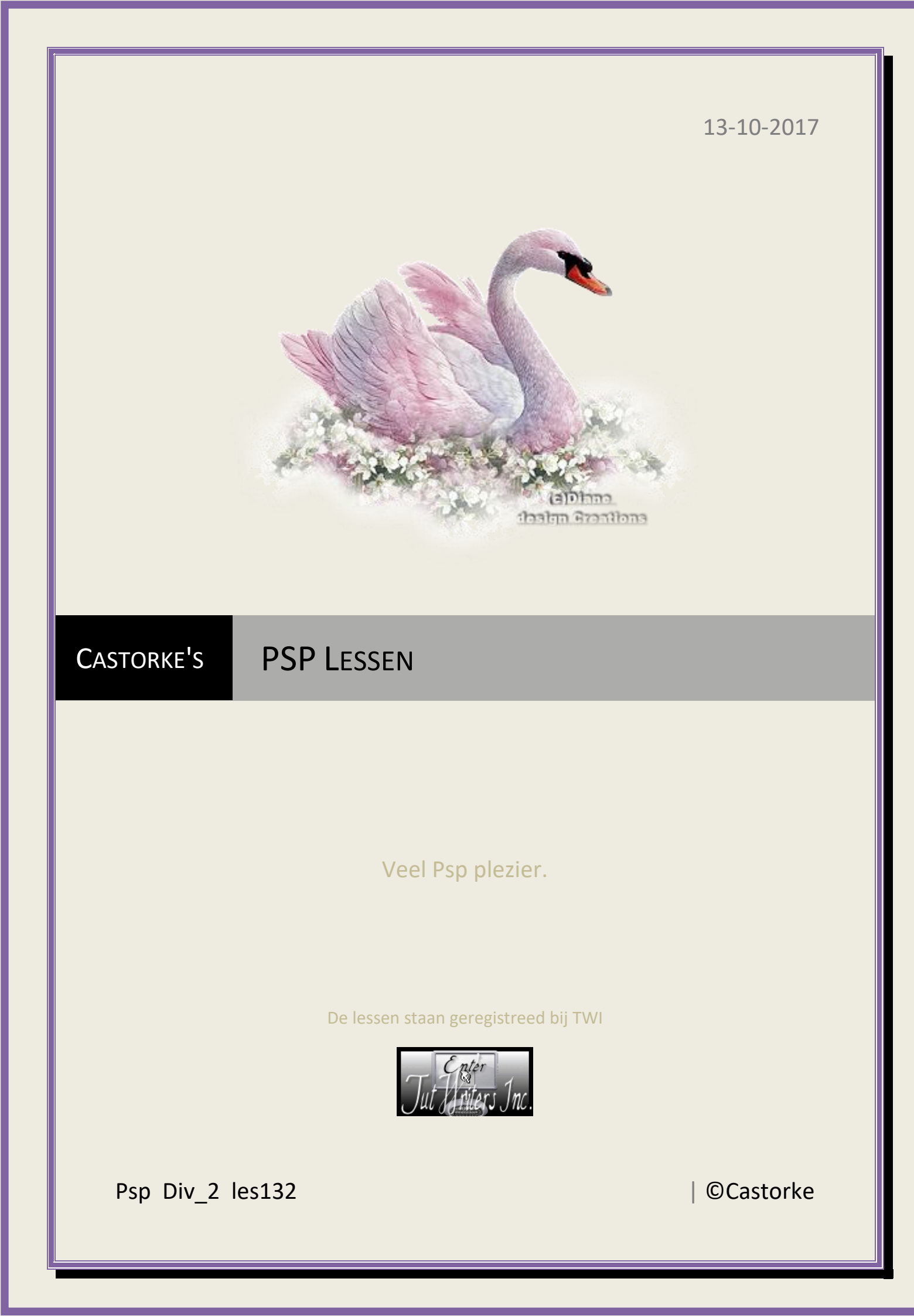

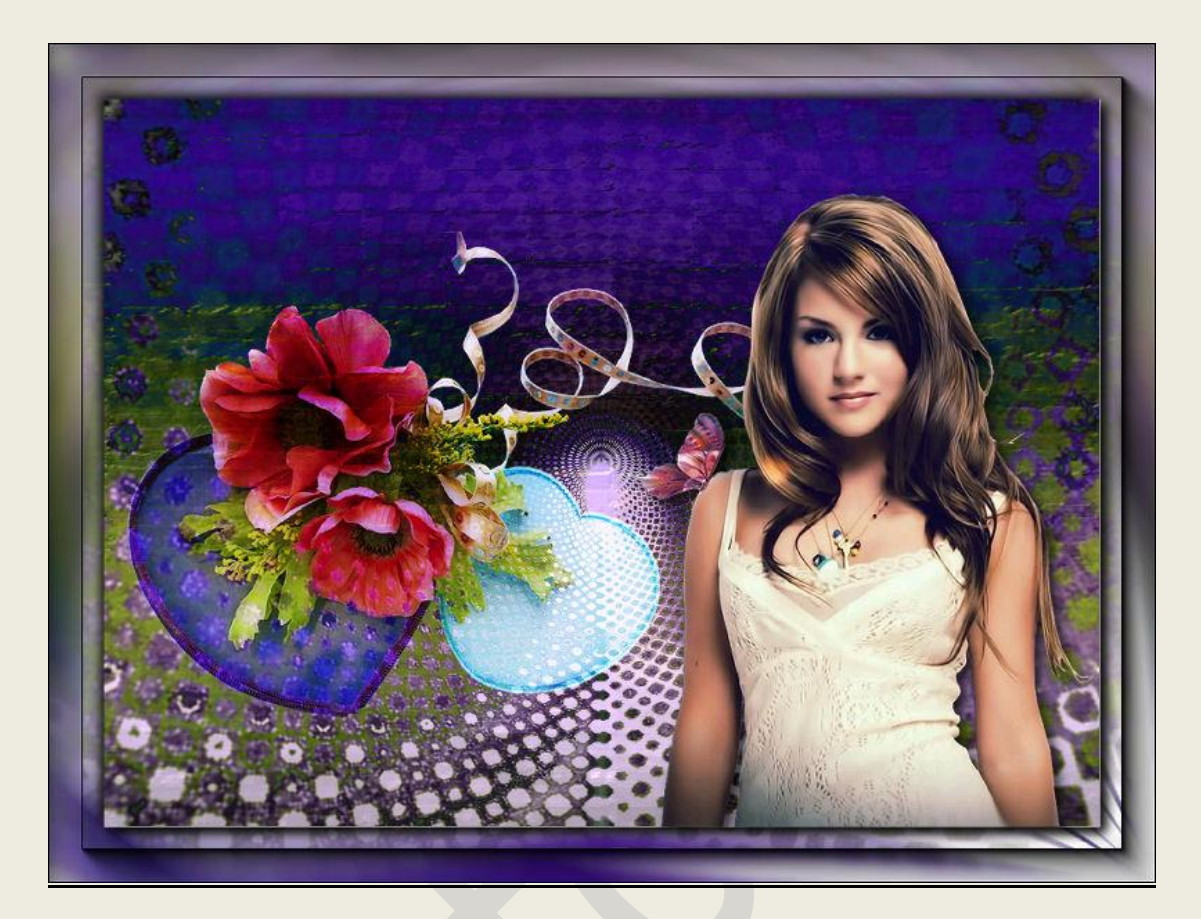

PSP - Les 132

Is door mezelf gemaakt met psp9 kan best met een ander PSP programma gemaakt worden. Iedere gelijkenis berust op louter toeval.

> Materiaal: Tube van: Castorke

Credits vind je <u>hier</u>.

Met dank aan de tubeuses. Respecteer hun werk aub! Zonder hen was deze les niet tot stand gekomen.

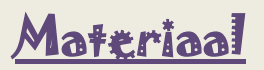

Filters: Xero/ Porcelaine \*\*\*Sand Flower Special - \*\*\*importeer deze filter in Unlimited 2

AA Frames/ Foto Frames....

http://www.castorke.be/tutorial/div\_2/tutorial\_diversen\_8.html

Pagina 2 van 5

PSP\_div2\_les\_132

## ©Castorke

- 1. Open castorke\_AG\_10
- 2. Shift + D (afbeelding kopieren)
- 3. Sluit het origineel.
- 4. We gaan verder met de copie.
- 5. Effecten/ Artistieke Effecten/ Chroom 2, 83 kleur wit.

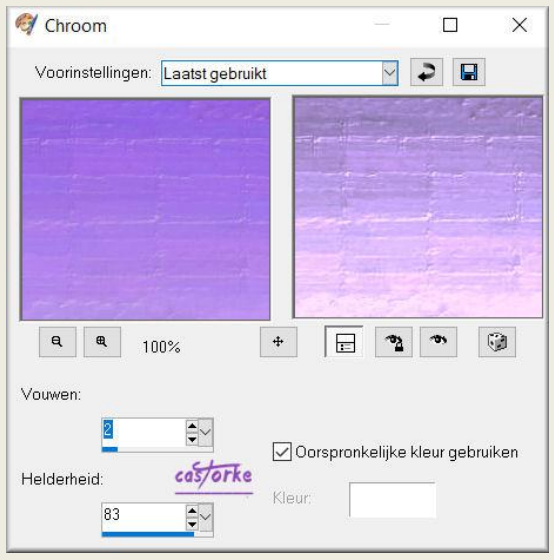

- 6. Open castorke\_AG\_11
- 7. Kopieer en plak als nieuwe laag op je werk.
- 8. Mengmodus/verschil.

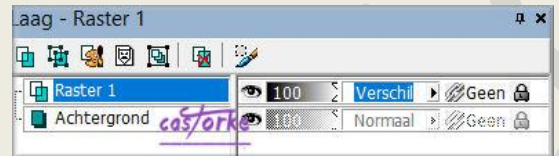

- 9. Bewerken/ Samengevoegd kopiëren.
- 10. Selecties/ Alles selecteren.
- 11. Afbeelding/ Doekgrootte 990 X 750

| Deckareet                                | the state           |                                                     |                                     |             |
|------------------------------------------|---------------------|-----------------------------------------------------|-------------------------------------|-------------|
| Doekgroot                                | .te                 |                                                     |                                     |             |
| Oorspronkelij                            | ke afmetinger       | n                                                   |                                     |             |
| Breedte:                                 | 890 pixels          | 3                                                   |                                     |             |
| Hoogte:                                  | 650 pixels          | 3                                                   |                                     |             |
| Nieuwe afmet                             | ingen               |                                                     |                                     |             |
| Breedte:                                 | 990                 | <b></b>                                             |                                     |             |
| 11                                       |                     |                                                     | Pixels                              |             |
| Hoogte:                                  | 750                 | <b>~</b>                                            |                                     |             |
| Hoogte:                                  | 750                 | Ē                                                   |                                     |             |
| Hoogte:                                  | 750<br>breedteverho | ouding vergre                                       | ndelen: ,                           | Achtergrond |
| Hoogte:                                  | 750<br>breedteverho | ouding vergre                                       | ndelen: ,                           | Achtergrond |
| Hoogte:                                  | 750<br>breedteverho | puding vergre                                       | ndelen: ,                           | Achtergrond |
| Hoogte:                                  | 750<br>breedteverho | ₽<br>puding vergre                                  | ndelen: ,                           | Achtergrond |
| Hoogte:<br>Hoogte-<br>1,369<br>Plaatsing | 750<br>breedteverho | p 1                                                 | ndelen: ,                           | Achtergrond |
| Hoogte:                                  | preedteverho        | p 1<br>Bovenad                                      | ndelen: ,                           | Achtergrond |
| Hoogte:<br>1,369<br>Plaatsing            | 250<br>breedteverho | p 1<br>Bovenac                                      | ndelen: ,                           | Achtergrond |
| Hoogte-<br>1,369<br>Plaatsing            | preedteverho        | p 1<br>Bovenac                                      | ndelen: ,<br>an: 50<br>n: 50        | Achtergrond |
| Hoogte-<br>1,369 Plaatsing () (1)        | preedteverho        | Bovenaa<br>Costorke<br>Onderaa<br>Links:            | ndelen: ,<br>an: 50<br>in: 50<br>50 | Achtergrond |
| Hoogte-<br>1,369 Plaatsing () (1)        | 250<br>breedteverho | Bovenaa<br>Bovenaa<br>Costorke<br>Onderaa<br>Links: | ndelen: ,<br>an: 50<br>             | Achtergrond |

12. Selecties/ omkeren.

http://www.castorke.be/tutorial/div\_2/tutorial\_diversen\_8.html

©Castorke

- 13. Nieuwe rasterlaag.
- 14. Plakken in selectie.
- 15. Afbeelding/ Omdraaien.
- 16. Aanpassen/ Vervaging/ Radiaal Vervagen

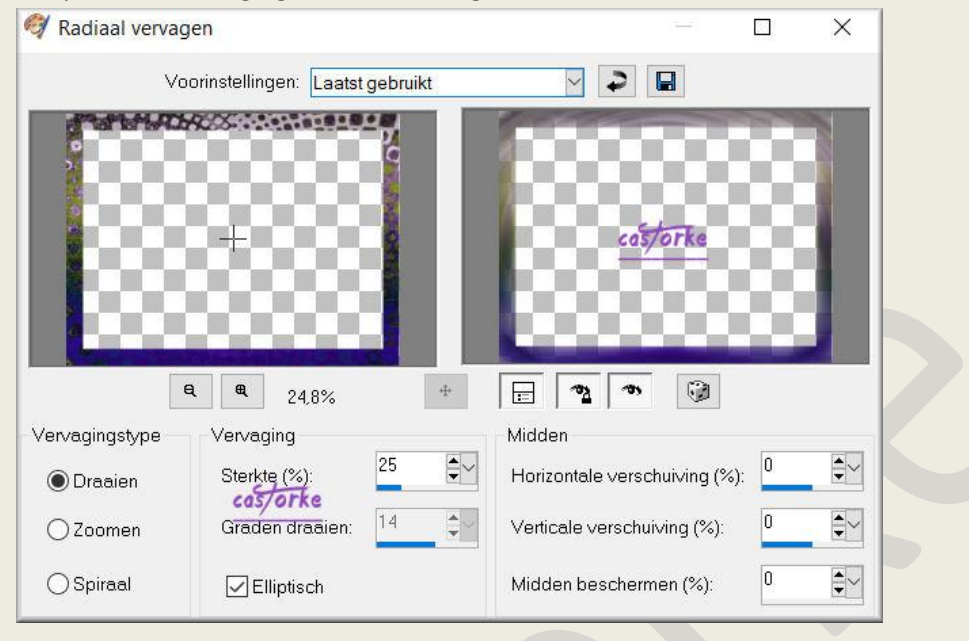

17. Effecten/ insteekfilters/ unlimited 2/ &<Sandflower Specials V>/ Starmaker..

| Navigator                                                                                                    | Presets       | About   |          |                   |                 |         |             | Filters Uni | imited 2.0 |  |
|----------------------------------------------------------------------------------------------------|---------------|---------|----------|-------------------|-----------------|---------|-------------|-------------|------------|--|
| VM1                                                                                                    |               |         | ^        | Colorize Se       | eptia           | ^       |             |             |            |  |
| VM Distortion                                                                                                    |               |         | Colorize | 1.000             |                 | 1000000 |             |             |            |  |
| VM Experir                                                                                                    | mental        |         |          | Convolver I       | Enhancer        |         | 100000      |             | 0000003    |  |
| VM Extrave                                                                                                    | aganza        |         |          | Design Blir       | ıds             |         |             |             |            |  |
| VM Instant /                                                                                                    | Art           |         |          | Design Foo        | ager            |         | 100000      |             |            |  |
| VM Natural                                                                                                    |               |         |          | Design Gho        | oster           |         |             |             |            |  |
| VM Toolbo                                                                                                    | x             |         |          | Design Gur        | nsite           |         | 800000      |             |            |  |
| VM                                                                                                    |               |         |          | Design Vid        | eowand          |         | 100000      |             | 0000000    |  |
| & <backgro< td=""><td>und Design</td><td>ers IV&gt;</td><td></td><td>∎Design We</td><td>b Maker</td><td></td><td></td><td></td><td></td></backgro<>               | und Design    | ers IV> |          | ∎Design We        | b Maker         |         |             |             |            |  |
| & <bkg des<="" td=""><td>igner sf10 b</td><td></td><td></td><td>Page Curl B</td><td>3ottom Horiz</td><td></td><td>800000</td><td></td><td>00000008</td></bkg>     | igner sf10 b  |         |          | Page Curl B       | 3ottom Horiz    |         | 800000      |             | 00000008   |  |
| & <bkq des<="" td=""><td>igner sf10 ll</td><td>&gt;</td><td></td><td>Page Curl B</td><td>3ottom Vertical</td><td></td><td></td><td></td><td></td></bkq>           | igner sf10 ll | >       |          | Page Curl B       | 3ottom Vertical |         |             |             |            |  |
| & <bkg des<="" td=""><td>igner sf10 II</td><td> &gt;</td><td></td><td>Page Curl F</td><td>Romance</td><td></td><td>100000</td><td></td><td>00000000</td></bkg>    | igner sf10 II | >       |          | Page Curl F       | Romance         |         | 100000      |             | 00000000   |  |
| & <bkg des<="" td=""><td>igners sf10</td><td>IV&gt;</td><td></td><td>Page Curl F</td><td>Romantic</td><td></td><td></td><td></td><td></td></bkg>                  | igners sf10   | IV>     |          | Page Curl F       | Romantic        |         |             |             |            |  |
| & <bkg kale<="" td=""><td>eidoscope&gt;</td><td></td><td></td><td>Page Curl</td><td>Top Horiz</td><td></td><td></td><td></td><td></td></bkg>                      | eidoscope>    |         |          | Page Curl         | Top Horiz       |         |             |             |            |  |
| & <kaleidos< td=""><td>cope&gt;</td><td></td><td></td><td>Page Curl</td><td>Top Vertical</td><td></td><td></td><td></td><td></td></kaleidos<>                     | cope>         |         |          | Page Curl         | Top Vertical    |         |             |             |            |  |
| & <sandflow< td=""><td>ver Specials</td><td>s*∨* &gt;</td><td></td><td>Pool Shade</td><td>ow Framed</td><td></td><td></td><td>Starmaker</td><td></td></sandflow<> | ver Specials  | s*∨* >  |          | Pool Shade        | ow Framed       |         |             | Starmaker   |            |  |
| &Neu!                                                                                                    |               |         |          | Pool Shade        | w               |         |             |             |            |  |
|                                                                                                    |               |         |          | Pool Spotli       | ght             |         |             |             |            |  |
| [AFS IMPOR                                                                                                    | RT]           |         |          | Sparkle001        | <u> </u>        |         | Center X    |             | 255        |  |
| Alf's Border                                                                                                    | FX            |         |          | Sparkle002        | 2               |         | Center Y    |             | 255        |  |
| Alf's Power                                                                                                    | Toys          |         |          | Sparkle003        | }               |         | Soft Radius | costorke    | 183        |  |
| Buttons & Fi                                                                                                    | rames         |         |          | Sparkle           |                 |         | Hard Radius |             | 97         |  |
| Color Effect                                                                                                    | s             |         |          | Spectra Fla       | are Romance     |         | Rotation 1  |             | 151        |  |
| Color Filters                                                                                                    | 8             |         |          | Spectra Fla       | are             |         | Beam 1      |             | 83         |  |
| Convolution                                                                                                    | n Filters     |         |          | Star Maker        |                 |         | Botation 2  |             | 191        |  |
| DCLayer                                                                                                    |               |         |          | Starmaker         |                 |         | Pears 2     |             | 112        |  |
| DConnoial                                                                                                    |               |         | ~        |                   |                 | ~       | Dealli 2    |             | 112        |  |
| Databas                                                                                                    | e             | Import  | Fi       | lter <u>I</u> nfo | Editor          |         |             | Randomize   | Reset      |  |

- 18. Niet selecteren.
- 19. Lagen/ Schikken/ vooraan.
- 20. Tik met toverstaf in het midden van je werk.
- 21. Effecten/ 3D-effecten/ slagschaduw 5, 5, 75, 15 kleur zwart.
- 22. Herhaal de slagschaduw met negatieve waarden. 5, -5, 75, 15 kleur zwart.
- 23. Niets Selecteren
- 24. Open castorke\_tube\_div\_88\_092012

http://www.castorke.be/tutorial/div\_2/tutorial\_diversen\_8.html

- 25. Kopieer en plak als nieuwe laag op je werk.
- 26. Afbeelding/ Formaat wijzigen 1 x 75% en 1 x 85% Formaat van alle lagen wijzigen NIET aanvinken.
- 27. Zet op zijn plaats.
- 28. Mengmodus / hard licht
- 29. Effecten/ Insteekfiltes/ Xero Porcelain std.instel..
- 30. Open castorke\_tube\_dames\_135\_092012
- 31. Kopieer en plak als nieuwe laag op je werk.
- 32. Afbeelding/ Formaat wijzigen 75%Formaat van alle lagen wijzigen NIET aanvinken.
- 33. Slagschaduw staat nog goed.
- 34. Zet op zijn plaats.
- 35. Afbeelding/ Formaat wijzigen 800 pixels.
- 36. Plaats je naam of watermerk.
- 37. Opslaan als .jpg

Zo dat was het ik hoop dat je er van genoten hebt.

Ben benieuwd naar je werk. Stuur het me in originele grootte.

Plaats ik het bij de andere werkjes. <u>Hier</u>

Vermeld wel je naam, het lesnummer, titel. Succes !

Vraagjes mag je me altijd mailen...

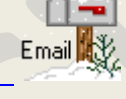

Het is verboden deze les geheel of gedeeltelijk te kopiëren. De lessen staan geregistreed bij TWI

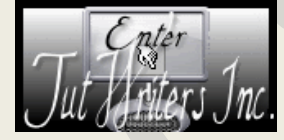

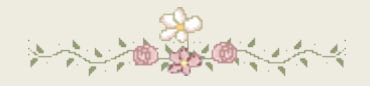

http://www.castorke.be/tutorial/div\_2/tutorial\_diversen\_8.html